## 教师查看课表操作手册

一、登录账号

功能描述:登录账户,进入系统。

适用浏览器:谷歌浏览器、360浏览器(必须设为极速模式)。

| ④ 亞 亞 录 × +                            |                         |                                                     |   | 17 - 8 ×                                                                                                    |
|----------------------------------------|-------------------------|-----------------------------------------------------|---|----------------------------------------------------------------------------------------------------|
| < > C 合 会 🛛 🗰 http://jwgl.nwnu.edu.cn/ |                         | H + ~                                               | 0 | <ul> <li>3  3  3  4  4  4  4  4  4  4  4  4  4  4  4  4  4  4  4  4  4  4  4  4  4  4  4  4  4  4  4  4  4  4  4  4  4  4  4  4  4  4  4  4  4  4  4  4  4  4  4  4  4  4  4  4  4  4  4  4  4  4  4  4  4  4  4  4  4  4  4  4  4  4  4  4  4  4  4  4  4  4  4  4  4  4  4  4  4  4  4  4  4  4  4  4  4  4  4  4  4  4  4  4  4  4  4  4  4  4  4  4  4  4  4  4  4  4  4  4  4  4  4  4  4  4  4  4  4  4  4  4  4  4  4  4  4  4  4  4  4  4  4  4  4  4  4  4  4  4  4  4  4  4  4  4  4  4  4  4  4  4  4  4  4  4  4  4  4  4  4  4  4  4  4  4  4  4  4  4  4  4  4  4  4  4  4  4  4  4  4  4  4  4  4  4  4  4  4  4  4  4  4  4<!--</td--></li></ul> |
|                                        | (1) 带北部花士等 1959—448.555 | F RHML(EMP)     G 来可能式     の 知道法を対応     用户登录     服告 |   |                                                                                                    |
|                                        |                         | N-5<br>第編入影明<br>第編入影明<br>第編入影明                      |   |                                                                                                    |
|                                        |                         |                                                     |   |                                                                                                    |
|                                        |                         |                                                     |   |                                                                                                    |

步骤一:进入普通教师学生端登录网址: <u>http://jwgl.nwnu.edu.cn/jsxsd/</u>。输入账号、密码进行登录(账号和密码均为老师本人账号)。

| ● #★** # 教務一條化開放 | 用户登录                                        |  |
|------------------|---------------------------------------------|--|
| *                | <b>张号</b><br>- 研始入报号<br>- <b>宏府</b><br>     |  |
|                  | 当已常要<br>S決<br>Copyright © 2020 新商振祥社送及英有限公司 |  |
|                  |                                             |  |
|                  |                                             |  |

| 登录帐号    | 201870 |       |    |    |  |
|---------|--------|-------|----|----|--|
| 旧密码     | *      |       |    |    |  |
| 新密码     | •      |       |    |    |  |
| 确认新密码   | *      |       |    |    |  |
| 新密码提示   | *      |       |    |    |  |
| 密码至少8位[ | 且必须包含数 | 汉字、字母 |    |    |  |
|         |        | 重置    | 保存 | Ê. |  |

Ô:

**说明:**首次登录系统会提示修改密码(密码至少8位且必须包含数字、字母),修改完毕后 再次登录。(注:带\*号为必填项。)

二、查看课表

①第一种查看个人课表方式。功能描述:账号登录后,主页面上即可看到。操作步骤:鼠标移动到课程上方即会显示课程详情。

|               | ٠<br>•                                                                                                    | 🕞 🧬 🙆                                   |
|---------------|----------------------------------------------------------------------------------------------------|-----------------------------------------|
| 我的桌面 图 教学服务   |                                                                                                    |                                         |
| 🎽 考务成绩        |                                                                                                    | (1) (1) (1) (1) (1) (1) (1) (1) (1) (1) |
| <b>ピ</b> 数学考评 | 個思 童词 泉入 方案 重调 偏用                                                                                                    | 舟 管理                                    |
|               | 課表     2020-2021-1      ダー周      ダー周      ろ     ろ      ろ     ろ     ろ     ろ     ろ     ろ     ろ     ろ     ろ     ろ     ろ     ろ     ろ     ろ     ろ     ろ     ろ     ろ     ろ     ろ     ろ     ろ     ろ     ろ     ろ     ろ     ろ     ろ     ろ     ろ     ろ     ろ     ろ     ろ     ろ     ろ     ろ     ろ     ろ | )20-07                                  |
|               | <u>周</u> /市次 皇崎一 皇朝三 皇朝三 皇朝三 皇朝三 皇朝元 皇朝元 皇朝二 二 三 四 五 六                                                                                                    | в                                       |
|               | 第一大行<br>08:00-09:50<br>単物現名                                                                                                    | 12                                      |
|               | 第二大节 課程学分:3<br>10:10-12:00 課程展性:必修                                                                                                    |                                         |
|               | 第三大节         人口總學         课程名称:城市地理学         通知公告           14:30-1620         上课班级: 2018级地理科学3班 (民)                                                                                                    | 更多〉                                     |
|               | 編記大节<br>1640-1830  A工地理  上球財約:第1月 星期五 [01-02]节  上球助約:第1月 星期五 [01-02]节  上球地点: 新校区206                                                                                                    |                                         |
|               | 第五大节<br>1930-2120                                                                                                    |                                         |
|               | 我的课程                                                                                                    |                                         |
|               | 人口總要今(32011616)<br>理室名称: 2010年人文地理与城乡规划_ 花谷冊 永人成初                                                                                                    |                                         |
|               | ★結婚医学(220012427)<br>農室名称: 2015現功理科学班(頁) 花名冊 単人成成                                                                                                    |                                         |
|               | 人口地理今(220011616)<br>理聖名称: 2015現功理科学班 20                                                                                                    |                                         |
|               |                                                                                                    |                                         |

②第二种查看个人课表方式。

## 操作步骤:教学服务-我的课表-个人课表信息

| ● ● ● ● ● ● ● ● ● ● ● ● ● ● ● ● ● ● ●          | 个人中心                | 个人课表信息 × |                                          |                                    |          |         | Ŧ   | • 🤌 😣 |
|------------------------------------------------|---------------------|----------|------------------------------------------|------------------------------------|----------|---------|-----|-------|
| 1 我的桌面                                         | 个人课表信息              |          |                                          |                                    |          |         |     |       |
| 🛃 教学服务                                         |                     |          |                                          |                                    |          |         |     |       |
| 培养方案 ~                                         | 周次 (言               | È部)      | ◇ 学年学期 2                                 | 2020-2021-1                        | ✓ 时间模式 默 | 人节次模式 ~ |     |       |
| 我的课表                                           | 导出                  | ☑ 放大     |                                          |                                    |          |         |     |       |
|                                                |                     | 星期一      | 星期二                                      | 星期三                                | 星期四      | 星期五     | 星期六 | 星期日   |
| <ul> <li>・ 个人课表信息</li> <li>・ 个人调课申请</li> </ul> | 第一大节<br>08:00-09:50 |          |                                          |                                    |          |         |     |       |
| 17 (1998) 199                                  |                     |          |                                          |                                    |          |         |     |       |
| • 教室借用申请                                       | 第二大节<br>10:10-12:00 |          |                                          |                                    |          |         |     |       |
| • 教室借用记录                                       | 10.10-12.00         |          |                                          |                                    |          |         |     |       |
| • 教学进度管理                                       | 第三大节                |          |                                          | 环境监理与监察<br>1-18周<br>新校区205[05-06]节 |          |         |     |       |
| <ul> <li>班级课表查询</li> </ul>                     | 14:30-16:20         |          |                                          | 2017级环境工程1班(卓<br>越工程师班):0<br>考查    |          |         |     |       |
| • 教师课表宣问                                       |                     |          | 环境科学与工程学科前沿                              | (四十日)、50                           |          |         |     |       |
| • 教室课表查询                                       | 第四大节<br>16:40-18:30 |          | 1-18周<br>新校区205[07-08]节<br>2017级环境工程1班(卓 |                                    |          |         |     |       |
| • 课程课表查询                                       | 10140-10150         |          | 越工程师班):26<br>考査<br>总学时:36                |                                    |          |         |     |       |
| • 各类课表查询                                       | 第五大节                |          |                                          |                                    |          |         |     |       |
| • 教学安排查询                                       | 19:30-21:20         |          |                                          |                                    |          |         |     |       |
|                                                | 备注:                 |          |                                          |                                    |          |         |     |       |

【导出】:导出个人课表的 EXCLE 表格后可打印成纸质课表。

③查看班级课表

步骤:教学服务--我的课表--班级课表查询--做好条件点击查询(不做条件则是全校的班级课表)--查询

| ⑦ 带此許範大學                                      | 个人中心 个人课表信息 ×           | 班级课表查询 ×                                               |                                                            |                                                   | •• 🖉 🙆                                             |
|-----------------------------------------------|-------------------------|--------------------------------------------------------|------------------------------------------------------------|---------------------------------------------------|----------------------------------------------------|
| 11 我的桌面                                       | 班级课表                    |                                                        |                                                            |                                                   |                                                    |
| 🛃 数学服务                                        | 学年学期 2020-2021-1        | > 时间模式 默认节次模式                                          | → 上课院系 [0320                                               | 00000]地理与环境科学                                     |                                                    |
| 赤方案 ~                                         | 上课年级 -请选择-              | ∨ 上课专业 -清选择-                                           | → 上课班级                                                     |                                                   |                                                    |
| 我的课表 ^                                        | 周次 -请选择- > 至 -请选<br>Q 查 | ¥- ∨ 请选择- ∨ _ ≦<br>询                                   | 至 -请选择- ∨ 节次 -请选                                           | 择- > 至 -请选择- >                                    |                                                    |
| ・个人调课申请                                       |                         |                                                        |                                                            | 星期一                                               |                                                    |
| • 教室情用申请                                      | 班级\节次                   | 0102                                                   | 0304                                                       | 0506                                              | 0708                                               |
| ・教室借用记录                                       | 2017级环境工程1班(卓越工程师班)     |                                                        |                                                            |                                                   |                                                    |
| <ul> <li>教学进度管理</li> <li>班级课表查询</li> </ul>    | 2017级地理科学2班             |                                                        |                                                            |                                                   |                                                    |
| <ul> <li>教师课表查询</li> <li>教室课表查询</li> </ul>    | 2017级地理科学3班 (民)         |                                                        |                                                            |                                                   |                                                    |
| <ul> <li>・课程课表查询</li> <li>・ 各类课表查询</li> </ul> | 2018级人文地理与城乡规划1班        | 土地利用规划<br>2018级人文地理与城多规划1班<br>马利邦,张学斌(1-18周)<br>新校区210 | 道感概论<br>2018级人文地理与城乡规划1班<br>修丽娜 (1-18周)<br>新校区210          | 人口地理学<br>2018级人文地理与城乡规划1班<br>石育中(1-18周)<br>新校区211 | 景观规划与设计<br>2018级人文地理与城乡规划1到<br>白静(1-18周)<br>新校区206 |
| ・教学安排查询<br>课程开课申请                             | 2018级环境工程1班 (卓越工程师班)    | 环境工程原理<br>2018级环境工程1班(卓越工程师班)<br>赵学成(10-13周)<br>新校区211 | 环境学研究方法<br>2018级环境工程1班(卓越工程师班)<br>马儆红.张剑(10-18周)<br>新校区211 |                                                   |                                                    |

④查看教师课表

步骤:教学服务--我的课表--教师课表查询--做好条件点击查询(不做条件则是全校的教师课表)--查询

| ⑦ THAN KK 大学<br>Contract Statement Statement State<br>Statement Statement Statement Statement Statement Statement Statement Statement Statement Statement Statement Statement Statement Statement Statement Statement Statement Statement Statement Statement Statement Statement Statement Stat | 个人中心  | 个人课表信息 × 班级课表                                      | 查询×   教师课表查询×                                                    |                                                      | •• 🖉 🙆                                                 |
|----------------------------------------------------------------------------------------------------|-------|----------------------------------------------------|------------------------------------------------------------------|------------------------------------------------------|--------------------------------------------------------|
| <b>我的桌面</b>                                                                                                    | 教师课表  |                                                    |                                                                  |                                                      |                                                        |
| 🛃 教学服务                                                                                                    | 学年学期  | 2020-2021-1 ~                                      | 时间模式 默认节次模式                                                      | → 上课院系 [03200000]地理与环境科学                             |                                                        |
| 培养广案 ~                                                                                                    | 职称    | -请选择- ~                                            | 授课教师                                                             | 周次 -请选择- ~ 至 -请选择- ~                                 |                                                        |
| 我的课表 ^                                                                                                    | 星期    | -请选择- > 至 -请选择- >                                  | 节次 -请选择- ~ 至                                                     | 选择- ~                                                |                                                        |
| • 个人课表信息                                                                                                    |       |                                                    |                                                                  | 星期一                                                  |                                                        |
| • 个人调课申请                                                                                                    | 教师    | 0102                                               | 0304                                                             | 0506                                                 | 0708                                                   |
| <ul> <li>教室借用申请</li> <li>教室借助记录</li> </ul>                                                                                                    | 刘喆    | 地理信息系统<br>2018级地理科学2班<br>刘喆 (1-18周)<br>新校区288      | 地理信息系统<br>2018级地理科学3班(民)<br>刘喆(1,3,5,7,9,11,13,15,17周)<br>新校区209 | 地理信息系统实验<br>2016级地理科学2班<br>双道盖(1-18例)<br>特款做306信息系统机 | 地理信息系统实验<br>2018级地理科学3班(民)<br>刘喆(1-18周)<br>特教楼306信息系统机 |
| <ul> <li>・ 数学进度管理</li> </ul>                                                                                                    | 孙美平   |                                                    |                                                                  | 「漆气候学<br>2019级地理科学班(民)<br>孙美平(1-18周)<br>新校区205       | 气象气候学<br>2019级地理科学1班(云亭班)<br>孙美平 (1-18周)<br>新校区205     |
| <ul> <li>・ 班级课表宣问</li> <li>・ 教师课表查询</li> </ul>                                                                                                    | 朱国锋   | 水文学<br>2019级地理科学1班(云亭班)<br>朱国锋(1-18周)<br>特数楼206多媒体 | 水文学<br>2019级地理科学3班(民)<br>朱国择(1-18周)<br>新校区208                    |                                                      |                                                        |
| • 教室课表查询                                                                                                    | Manuf |                                                    |                                                                  |                                                      |                                                        |
| • 课程课表查询                                                                                                    |       |                                                    |                                                                  |                                                      |                                                        |
| • 各类课表查询                                                                                                    | 柳景峰   |                                                    |                                                                  |                                                      |                                                        |
| • 教学安排查询                                                                                                    |       |                                                    |                                                                  | 人口地理学<br>2018级人文地理与城乡规划1班,2018级地理科学3班(民)             | 人口地理学<br>2018级地理科学2班,2018级地理科学1班(云                     |
| 课程开课申请 ~                                                                                                    | 石育中   |                                                    |                                                                  | 石育中 (1-18周)<br>新校区211                                | 石育中 (1-18周)<br>新校区401                                  |